## \* How to Download SAMSUNG BADA S8500 \*

Mar 2010

## **1.0** Preparations & Connection

- Prepare Mini USB cable for connecting to PC with Mobile.
- Before do this download procedure, Samsung Broadcom USB Driver must be in the PC.
- You have to set up "semseyite-V5\_02\_0\_0-customer-free" modem driver to download SW properly.

## 2.0 Setting & Downloading

- Connect the cable to S8500 while you press SEND and Power Button(Before JC3) or Volume DOWN + LOCK key and Power Button(onward JC3) (You can see 'DOWNLOAD' message on the LCD)
- Run S8500 downloader (*MultiLoader\_V5.62.exe*) application as below.
- Select LSI6410 as below

| 🔶 Downloader ¥5.62                                                                                                    |  |
|----------------------------------------------------------------------------------------------------|--|
| Control                                                                                                    |  |
| C MSM6250/MSM6250A C BRCM2133<br>C MSM6275/MSM6280/MSM6290 C BRCM2153<br>C MSM6245/MSM6260<br>C MSM7200A<br>C LSI6410 |  |
| Boot Change Full Download Master Rom Differences Only Boot ADDR(h) CRC(h)                                             |  |
| Amss T                                                                                                    |  |
| Apps T                                                                                                    |  |
| Rsrc1                                                                                                    |  |
| Rsrc2                                                                                                    |  |
| Factory FS                                                                                                    |  |
|                                                                                                    |  |
| SHP APP                                                                                                    |  |
| FOTA                                                                                                    |  |
|                                                                                                    |  |
| ETC                                                                                                    |  |
| PFS T                                                                                                    |  |
| Port Search Download                                                                                                  |  |
| c                                                                                                    |  |
| [ c                                                                                                    |  |
| [ c                                                                                                    |  |
|                                                                                                    |  |
|                                                                                                    |  |

| 🕈 Downloader ¥5.62                                                                                                    |  |
|----------------------------------------------------------------------------------------------------|--|
| Control                                                                                                    |  |
| C MSM6250/MSM6250A C BRCM2133<br>C MSM6275/MSM6280/MSM6290 C BRCM2153<br>C MSM6245/MSM6260<br>C MSM7200A<br>C LSI6410 |  |
| 🔽 Boot Change 🔽 Full Download 🗖 Master Rom 🗖 Differences Only                                                         |  |
| Boot ADDR(h) CRC(h)                                                                                                   |  |
| Amss T                                                                                                    |  |
| Apps                                                                                                    |  |
| Rsrc1                                                                                                    |  |
| Rsrc2                                                                                                    |  |
| Factory FS                                                                                                    |  |
|                                                                                                    |  |
| SHP APP                                                                                                    |  |
| FOTA F                                                                                                    |  |
|                                                                                                    |  |
| ETC                                                                                                    |  |
| PFS T                                                                                                    |  |
| Port Search Download                                                                                                  |  |
| c                                                                                                    |  |
| c                                                                                                    |  |
| o                                                                                                    |  |
| c                                                                                                    |  |
|                                                                                                    |  |

- Tick Boot Change and and Tick Full Download

- Click **Boot** and select Boot folder.

"CAUTION : please do not select BOOTFILES\_EVTSF folder, the sample should be dead"

- Click AMSS and select 'amss.bin' file which is located in the PC
- Click Apps and select 'apps\_compressed.bin' file which is located in the PC
- Click Rsrc1 and select 'Rsrc\_ Open\_Europe\_Common.rc1'
- Click Rsrc2 and select 'Rsrc2\_ (Low/Mid).rc2'
- Click Factory FS and select 'FactoryFs\_ Open\_Europe\_Slav.ffs'
- Click CSC and select 'S8500XXXXX.csc'
- Click SHP APP and select 'ShpApp.app'
- Otherwise you can drag and drop
- After connecting the mobile with PC, Multiloader will be find the COM port automatically. If it cannot find COM port please connect USB cable again and press port search.
- Click Download [You will see the downloading progress bar].

| Control         C MSM6250/MSM6250A       C BRCM2133         C MSM6275/MSM6280/MSM6290       C BRCM2153         C MSM6245/MSM6260       C MSM7200A         C LSI6410       E Sect Change         Ø Boot Change       Full Download       Master Rom         Differences Only       Boot         Ø Boot       Ø D:₩₩BIN₩BOOTFILES       ADDR(h)         Amss       Ø S8500       D:₩₩BIN₩amss,bin         Ø X400000       Ø         Apps       Ø S8500       D:₩₩BIN₩apps_compressed,bin         Ø X400000       Ø                                                                                |
|----------------------------------------------------------------------------------------------------|
| C       MSM6250/MSM6250A       C       BRCM2133         C       MSM6275/MSM6280/MSM6290       C       BRCM2153         C       MSM6245/MSM6260       C       MSM7200A         C       LSI6410       Differences Only         Boot       Image       Full Download       Master Rom       Differences Only         Boot       Image       Differences Only       Differences Only         Armss       Image       S8500       Differences Only         Apps       Image       S8500       Differences Only         Rsrc1       Image       S8500       Differences S8500       Dox400000       D |
| Boot Change       Full Download       Master Rom       Differences Only         Boot       Image: Differences Only       ADDR(h)       CRC(h)         Amss       Image: S8500       Differences Only       Image: Only         Apps       Image: S8500       Differences Only       Image: Only         Rsrc1       Image: S8500       Differences Only       Image: Only                                                                                                    |
| Boot         Image: D:WWBINWBOOTFILES         ADDR(h)         CRC(h)           Amss         Image: S8500         D:WWBINWamss.bin         0x400000         0           Apps         Image: S8500         D:WWBINWapps_compressed.bin         0x1100000         0           Rsrc1         Image: S8500         D:WWBINWAssrc_S8500_Open_Europe_Common.rc1         0x4000000         0                                                                                                    |
| Amss         Image: S8500         D:twWBINWamss.bin         0x400000         0           Apps         Image: S8500         D:twWBINWapps_compressed.bin         0x1100000         0           Rsrc1         Image: S8500         D:twWBINWRsrc_S8500_Open_Europe_Common.rc1         0x400000         0                                                                                                    |
| Apps         Image: S8500         D::##BIN#apps_compressed.bin         0x1100000         0           Rsrc1         Image: S8500         D:##BIN#Rsrc_S8500_Open_Europe_Common.rc1         0x4000000         0                                                                                                    |
| Rsrc1 🔽 \$8500 [D:₩₩BIN₩Rsrc_\$8500_Open_Europe_Common,rc1   0x4000000   0                                                                                                    |
|                                                                                                    |
| Rsrc2   ☞   S8500   D:₩₩BIN\#Rsrc2_S8500(Mid),rc2   0x1d900000   0                                                                                                    |
| Factory FS J S8500 D:WBINWBINWFactoryFs_S8500_Open_Europe_Commor 0xc500000 0                                                                                                    |
| CSC S8500 D:\8_BIN\BIN\CSC_S8500_Open_Europe_Common_O 0xc0000000 0                                                                                                    |
| SHP APP         S8500         D:WWBINWShpApp.app         0xd0000000         0                                                                                                    |
| FOTA                                                                                                    |
|                                                                                                    |
|                                                                                                    |
| PFS T                                                                                                    |
| Port Search Download                                                                                                    |
| C                                                                                                    |
| C                                                                                                    |
| C                                                                                                    |
| c                                                                                                    |

-After finishing downloading, the mobile will be starting automatically.

## **3.0** Set configurations for your settings with String codes.

- Administration mode: \*#5239870\*#
- Pre-configuration: Administration mode -> \*#27236\*#
- Internal mode: Administration mode -> \*#7092463\*#
- Camera Firmware update -> \*#36287# -> Press 3 then wait for 4 min

CAUTION: If your sample is not able to update camera firmware, you have to backward to XXJB5 version and

- 1. \*#197328640#
- 2. Select "6. Video "
- 3. Select "3. Camera Firmware Update"
- 4. Wait for 4 min.
- 5. Flash latest SW again.